## SurveyMonkey Instructions Instructor Facilitated Course Evaluations

Instructional Services coordinates course evaluation surveys as part of the Course Assessment process for scheduled faculty/courses. Instructors who wish to conduct their own (optional) course evaluation survey are welcome to do so. The college has a SurveyMonkey account that can be used for this and other college-related surveys.

**Step 1:** Go to <u>www.surveymonkey.com</u> and login with the username <u>surveys@cgcc.cc.or.us</u> and a password available from Instructional Services.

 Step 2: Click the Create Survey button.

 Image: SurveyMonkey

 Home
 My Surveys

 Survey Services \*
 Plans & Pricing

 You have an UNLIMITED account. Check out our NEW professional features and Upgrade now!

| Current Folder: View All Surveys                     | Manage Folders             |                | Title Sear | ch:     |              | Search                |
|------------------------------------------------------|----------------------------|----------------|------------|---------|--------------|-----------------------|
| Survey Title Sort                                    | Created Sort               | Modified Sort  | Design     | Collect | Analyze Sort | Actions               |
| Employee Commute Survey 2013                         | January 18, 2013 2:57 PM   | 58 minutes ago |            | ÷       | 93           | Clear Transfer Delete |
| Student Commute Survey 2013                          | January 18, 2013 2:42 PM   | 16 hours ago   |            | ŵ       | 82           | Clear Transfer Delete |
| 2013 Student Survey-CGCC Student Government          | February 21, 2013 1:27 PM  | 3 days ago     |            | ü       | 🔮 з          | Clear Transfer Delete |
| Course Evaluation Template                           | March 1, 2013 4:16 PM      | 3 days ago     |            | ii      | 0            | Clear Transfer Delete |
| generic                                              | March 1, 2013 4:15 PM      | 3 days ago     |            | ii      | 0            | Clear Transfer Delete |
| IS Budget Survey                                     | February 28, 2013 1:59 PM  | 4 days ago     |            | ü       | 4            | Clear Transfer Delete |
| Community Education Course Evaluation                | December 22, 2011 10:01 AM | 6 days ago     |            | ü       | 22           | Clear Transfer Delete |
| RET Internship Survey                                | December 22, 2011 2:06 PM  | 21 days ago    |            | ü       | 2            | Clear Transfer Delete |
| Management Fundamentals fo: Coaching for Performance | December 13, 2012 11:05 AM | 28 days ago    |            | ü       | 50           | Clear Transfer Delete |
| CSSA Campus Updates Winter 13                        | October 1, 2012 10:51 AM   | 29 days ago    |            | ü       | <b>(</b> 7   | Clear Transfer Delete |
| Showing 1 - 10 of 214                                |                            |                |            | «c      | 1 2 3 4      | 5678910 »             |

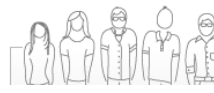

## REACH YOUR TARGET AUDIENCE

We'll help you send your survey to a specific

**Step 3:** Click the Copy existing survey button and select Course Evaluation Template from the first dropdown menu.

| Home My Surve                                 | ys Survey Services ▼ Plans & Pricing                                                                                                    |                       |                                                                                                    |
|-----------------------------------------------|----------------------------------------------------------------------------------------------------|-----------------------|----------------------------------------------------------------------------------------------------|
| Create Su                                     | rvey                                                                                                    |                       |                                                                                                    |
| ⊙ Create a ne                                 | w survey                                                                                                    | G                     | Bet a head start with Question Bar                                                                  |
| <ul> <li>Copy an exit</li> </ul>              | isting survey                                                                                                    | •                     | Choose certified questions—written by survey me<br>minimize bias and get you the most accurate rest |
| Copy:<br>Title:<br>Nickname:<br>O Use an expe | Course Evaluation Template<br>Classroom Furniture<br>Client Counseling Evaluation 2nd Qtr. 2007<br>Columbia Gorge Community College "Smart Classroom" Equ<br>Columbia Gorge Community College EMT Basic Course EMS<br>Communication Survey<br>Community Education Course Evaluation<br>Community Partner Effectiveness Survey ~ Accreditation Foll<br>Community Survey 07-08<br>Computer Literacy Survey<br>Conservation Security Program Self-Assessment<br>Copy Level Holds<br>Copy of CGCC Food and Drink & Student Union Survey<br>Core Questions Survey Example | ipme<br>S Age<br>ow-u | Search by keyword or browse by popular categor<br>ant Desi<br>p                                     |
| Cancel Continue                               | Course Evaluation Template<br>CSSA Campus Updates Winter 13<br>CSSA Survey<br>Distance Learning at CGCC 2004<br>Distance Learning Data<br>Diversity Dimension<br>Electronic Health Records Workshop                                                                                                    |                       | nter »                                                                                              |

**Step 4:** Change the title and Nickname, then click the Continue button.

| Home My S | Surveys     | Survey Services 🔻       | Plans & Pricing |                                                                                                    |
|-----------|-------------|-------------------------|-----------------|----------------------------------------------------------------------------------------------------|
| Create    | Surv        | еу                      |                 |                                                                                                    |
| ○ Create  | a new sı    | ırvey                   |                 | Course Evaluation Template                                                                                                    |
| Copy a    | n existin   | g survey                |                 | Summary: 8 questions 4 pages                                                                                                    |
|           | Copy: Cou   | rse Evaluation Template | •               | Preview                                                                                                    |
| ~         | Title: Cour | rse Evaluation Art 101  |                 |                                                                                                    |
| Nick      | name: Cou   | rse Evaluation Art 101  | Please enter a  | <ol> <li>Please rate the following on a scale of 1 to 5 wh<br/>nickname (250 characters max) on a scale of 1 to 5 wh</li> </ol> |
| ⊚ Use an  | expert s    | urvey template          |                 |                                                                                                    |
|           |             |                         |                 |                                                                                                    |
|           |             |                         |                 |                                                                                                    |
| Cancel Co | ntinue »    |                         |                 |                                                                                                    |

Created March 5, 2013

**Step 5:** Edit or delete questions 3 - 7. Add specific outcomes from your course to questions 3 - 5, and your own questions to 6 and 7. You can also include additional questions or different types of questions. If you ask students to provide their name (to track extra credit, etc.), be sure to communicate that the responses are not anonymous.

|                                                                                                    |             |                                                | stanuing an                     |                               | ladd first                    |
|----------------------------------------------------------------------------------------------------|-------------|------------------------------------------------|---------------------------------|-------------------------------|-------------------------------|
| outcome here]:                                                                                                    | poor        | fair                                           | good                            | verv good                     | excellent                     |
| At the start of the course, my understanding and/or ability was:                                                                                                    | 0           | $\bigcirc$                                     | 0                               | 0                             | $\bigcirc$                    |
| Now at the end of the course, my<br>understanding and/or ability is:                                                                                                    | $\bigcirc$  | $\bigcirc$                                     | $\bigcirc$                      | $\bigcirc$                    | $\bigcirc$                    |
| Comments                                                                                                    |             |                                                |                                 |                               |                               |
|                                                                                                    |             |                                                |                                 |                               |                               |
|                                                                                                    |             |                                                |                                 |                               |                               |
|                                                                                                    | + Add Quest | tion 🔻 Split F                                 | age Here                        |                               |                               |
| 14 Edit Question ▼ Move Cop<br>4. On a scale of 1 to 5, please                                                                                                    | + Add Quest | ion V Split F                                  | age Here                        | d/or ability to               | a<br>[add second              |
| 4 Edit Question ▼ Move Cor<br>4. On a scale of 1 to 5, please<br>outcome here]:                                                                                                    | + Add Quest | tion V Split F                                 | standing an                     | d/or ability to               | add second                    |
| 4 Edit Question ▼ Move Cop<br>I. On a scale of 1 to 5, please<br>putcome here]:                                                                                                    | + Add Quest | tion <b>v</b> Split F<br>evel of under<br>fair | age Here<br>standing an<br>good | nd/or ability to<br>very good | a<br>[add second<br>excellent |
| 4 Edit Question ▼ Move Cop<br>4. On a scale of 1 to 5, please<br><u>putcome here]</u> :<br>At the start of the course, my<br>understanding and/or ability was:                                                                             | + Add Quest | tion V Split F<br>evel of under<br>fair        | standing an<br>good             | d/or ability to               | add second<br>excellent       |
| 4 Edit Question ▼ Move Cop<br>5. On a scale of 1 to 5, please<br>outcome here]:<br>At the start of the course, my<br>understanding and/or ability was:<br>Now at the end of the course, my<br>understanding and/or ability is:             | + Add Quest | tion V Split F<br>evel of under<br>fair        | standing an<br>good             | d/or ability to<br>very good  | add second<br>excellent       |
| 4 Edit Question ▼ Move Cor<br>5. On a scale of 1 to 5, please<br>outcome here]:<br>At the start of the course, my<br>understanding and/or ability was:<br>Now at the end of the course, my<br>understanding and/or ability is:<br>Comments | + Add Quest | tion V Split F                                 | standing an<br>good             | nd/or ability to<br>very good | [add second<br>excellent      |

**Step 6:** Once you're finished editing, click the send survey button at the bottom of the page.

**Step 7:** Distribute your survey by using the link provided or one of the other available methods. View responses by returning to www.surveymonkey.com, locating your survey, and looking at the Analyze Results tab. **NOTE:** Responses are <u>viewable by anyone with the login credentials</u>. Consider downloading responses to be kept offline and deleting surveys once they are no longer needed.

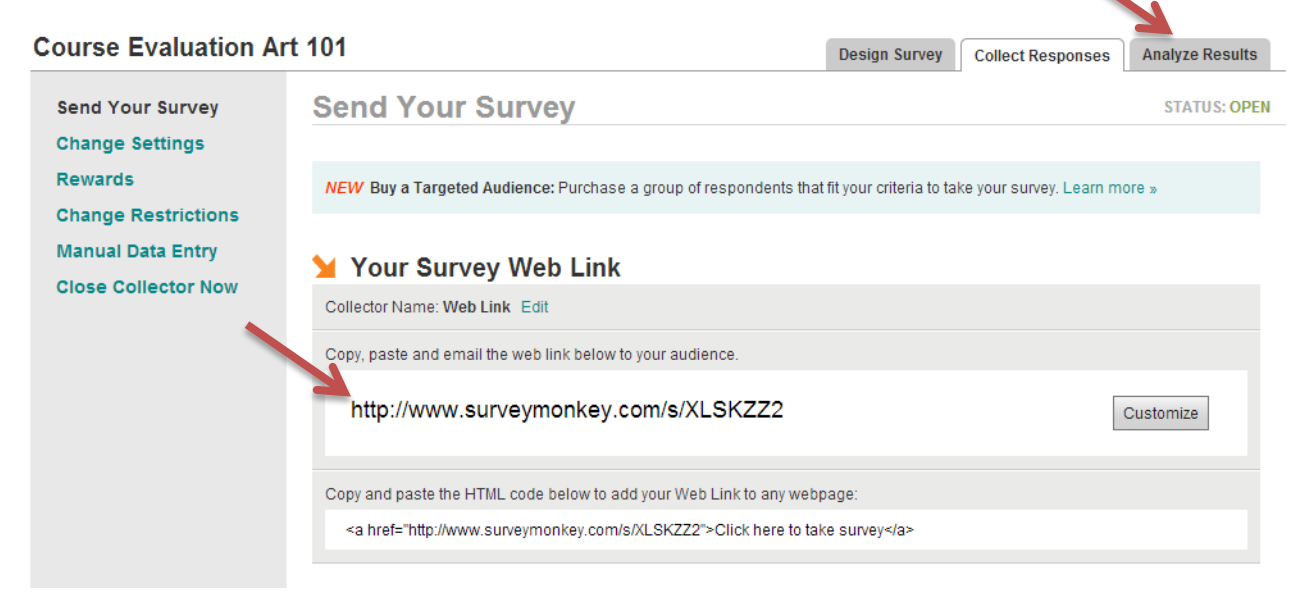

If you have questions or need assistance setting up your surveys please contact the Instructional Survices office at (541) 506-6034.